SAG2324 総第48号 令和6年7月19日

中学生スキー競技者 各位

岐阜県スキー連盟・事務局

## 2024/2025 シーズン 会員登録・競技者登録について

日頃より、岐阜県スキー連盟運営にご理解とご協力をいただき、誠にありがとうございます。 2024/2025 シーズンの登録についてのご案内です。

中学生スキー競技者につきましては、中体連の登録とは別に、全日本スキー連盟の会員競技者登録が 必要となりますので、こちらの手続きが必要となります。宜しくお願いいたします。

1. 登録方法

岐阜県スキー連盟のホームページ「会員マイページログイン」よりネット上にて、各自において登録作業~支払までを行っていただきます。 2・3年生は、「会員ログイン」から。新1年生は、「新規会員登録申請」になります。 新1年生で以前競技者登録をされていたことがある方は、以前の競技者番号を引き継ぐことが出来 ます。全日本 HP データバンクから自分の競技者番号を調べて入力してください。 登録方法マニュアル・詳細説明は、県連ホームページ/総務部/会員登録関係に掲載してあります。 必ず目を通してから、登録作業を行うようにして下さい。

## 2. 登録期間について

8月6日(10:00)~31日登録完了期限です。 期限を過ぎても登録は出来ますが、競技者登録料が割り増し料金になってしまいます。 早め早めに登録作業をするようにして下さい。

3. その他について

中学校名での登録が出来ない選手は、「SAGスキークラブ」というクラブ名を選択して下さい。 質問ありましたら、岐阜県スキー連盟事務局までどうぞ。

※会員証について 紙(カード)の SAJ 会員証ではなく「電子会員証」となります。 マイページ右上のアイコンにカーソルを合わせ「電子会員証」ボタンをクリックしてください。 「会員登録マニュアル」の 23 ページ〜も説明が記載されています。

> 岐阜県スキー連盟・事務局 〒506-0004 岐阜県高山市桐生町 2-389 JA ひだ桐生支店 2F TEL:0577-34-3133 FAX:0577-36-5422 http://www.ski-gifu.jp/